## <u>ของทางประเมินการรับรูของผูมีสวนไดสวนเสียภายนอก (EIT)</u>

องคการบริหาธสวนตำบลธัญญา ประจำปงบประมาณ ๒๕๖๒

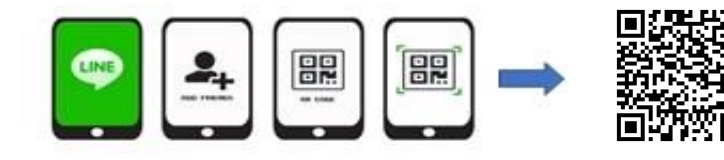

## https://itas.nacc.go.th/go/eit/e2p21f

## <u>ขั้นตอนที่ 2</u>

| 🚛 I TRUE-H 🗢 |           | 04:15                               | 🔊 100% 🔲  |          |
|--------------|-----------|-------------------------------------|-----------|----------|
| <            | >         | NACC ITA<br>https://itas.nacc.go.th | $\square$ | $\times$ |
| =            |           |                                     |           | -        |
|              |           |                                     |           |          |
| 110          | บสำรวจผู้ | มีส่วนได้ส่วนเสียภายนอก (EIT)       |           |          |
|              |           | แบบสำรวจผู้มีส่วนได้                | า้ส่วน    |          |
|              | เสียภา    | ยนอก (EIT)                          |           |          |
|              | 0 00      | งค์การบริหารส่วนตำบลธัญถ            | רע        |          |
|              |           |                                     |           | กด       |
|              | _         |                                     | /         |          |
|              | # u       | บบรายงาน                            |           |          |
|              | 1 u       | บบวัดการรับรู้ของผู้มีส่วนได้เสีย   | ภายนอ     |          |
|              | แสดง      | 1 - 1 จาก 1 รายการ < 1              | >         |          |
|              |           |                                     |           |          |
|              |           |                                     |           |          |
|              |           |                                     |           |          |

ขั้นตอนที่ 4

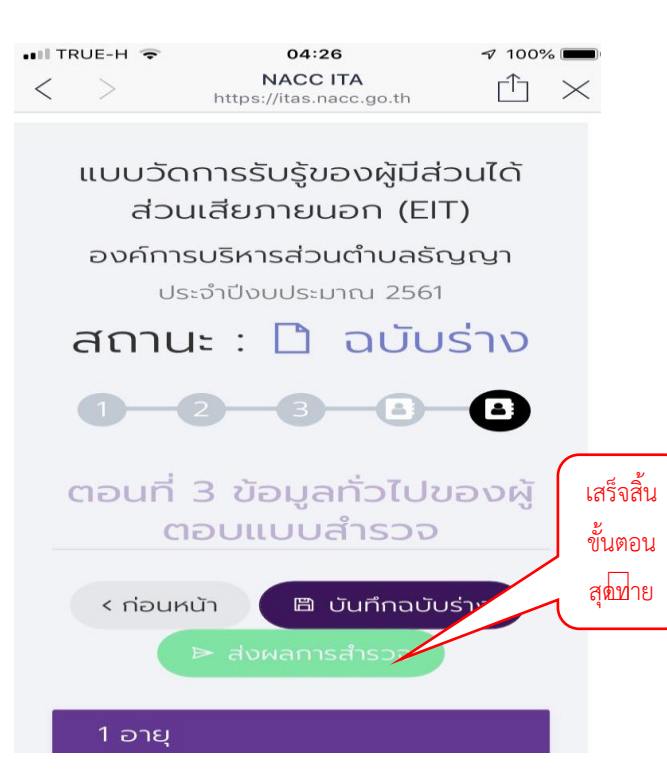

## <u>ขั้นตอนที่ 1</u>

| •III TRUE-H 奈<br>< > NA                                   | 04:12<br>ACC ITA - EIT Logir<br>ttps://itas.nacc.go.th                       | n (⊥) ×                                                               |      |
|-----------------------------------------------------------|------------------------------------------------------------------------------|-----------------------------------------------------------------------|------|
| ระบบเท<br>รองรับกา<br>ความโปร่<br>ของเ                    | เคโนโลยีสารส<br>รประเมินคุณ<br>งใสในการดำ<br>หน่วยงานภาค                     | สนเทศ<br>ธรรมและ<br>เเนินงาน<br>ครัฐ                                  |      |
| สำนักงาน<br>Office of th<br>Anti-Corrup<br>กรอกเลขบัตรประ | <b>ม UUช.</b><br>ne National<br>btion<br>ะชาชน                               |                                                                       |      |
|                                                           | เข้าสู่ระบบ                                                                  |                                                                       |      |
|                                                           | ขั้นตอนที่ <u>3</u>                                                          |                                                                       |      |
| 📲 TRUE-H 🗢                                                | 04:18<br>NACC ITA                                                            | <i>-</i> 7 100% <b>■</b>                                              |      |
| ตอน<br>ประสิทธิ<br>ศ                                      | ที่ 1 การประ<br>ธิภาพคุณธร<br>าวามโปร่งใส                                    | ะเมิน<br>รรมและ<br>ส                                                  |      |
| ตัวชี้วัดที่                                              | 1 คุณภาพก<br>งาน<br>ถึกฉบับร่าง                                              | าารดำเนิน<br>ถัดไป >                                                  |      |
| E1 เจ้าหเ<br>ติดต่อ บ<br>ท่าน ตาเ<br>น้อยเพีย             | น้าที่ของหน่วยง <sup></sup><br>ปฏิบัติงาน/ให้บริท<br>มประเด็นดังต่อไป<br>งใด | เริ่มทำแบบประเมิน<br>โดยเมื่อจบแฮละหนาใหกด<br>บันทึกฉบันราง 🖛 OK 🖛 ถ้ | (ดไป |

ประเด็นการประเมิน

โปร่งใสเป็นไปตามขั้นตอนที่สำหนด โปร่งใสเป็นไปตามระยะเวลาที่กำหนด Jna